# WASHINGTON STATE DEPARTMENT OF

# **Request IRP Credentials**

Welcome to the Washington State Department of Licensing, Prorate and Fuel Tax Services, Taxpayer Access Point (TAP). The account information contained in this document is completely fictitious and is intended for instructional purposes only.

Please disable the pop-up blocker settings on your computer to allow pop-ups from the TAP website. Depending on which browser has been set as the default, screen images may appear slightly different than those included in these instructions.

These instructions are for Washington Prorated (IRP) customers who would like to request:

- $\checkmark$  replacement of cab cards
- ✓ replacement plates
- ✓ mm/yy tabs
- ✓ change of Motor Carrier responsible for safety
- ✓ correction or change to vehicle information

These instructions will outline the process for the replacement of cab cards. Multiple transaction types can be requested in one supplement.

#### Per WAC 308-91-040

(2) General Provisions: The original cab card must be carried in or on the vehicle to which it has been issued. If you have renewed for a subsequent registration year but are still operating in the current registration year, you are required to carry both cab cards.

(3) Photocopies or other facsimiles (fax) of any cab card cannot be used for the power unit.

#### **Request Credentials Process**

Once submitted, allow at least two business days for Motor Carrier Services (MCS) staff to process your request and for the payments to post to your account. You may be contacted for missing or inaccurate information. Credentials will be sent via USPS mail once your request is approved and your payment has posted.

#### **Documents/Information needed**

Lease Agreement if changing Motor Carrier Responsible for Safety.

### **Instructions for Request Credentials**

Log into Taxpayer Access Point (TAP).

*Note:* For more information on how to log into your TAP account, see <u>How to log into TAP</u>.

| T axpaye<br>A ccess<br>P oint     | r                              |                              |                                                            | Prorate                           | and Fue                                | I Tax S<br>GTON STATE<br>CEN                | Services<br>Hepartment of<br>SING |
|-----------------------------------|--------------------------------|------------------------------|------------------------------------------------------------|-----------------------------------|----------------------------------------|---------------------------------------------|-----------------------------------|
| Menu Log Off                      | IRP TE ST                      |                              | Names And Add                                              | resses                            |                                        | I Want To                                   |                                   |
| Home                              | Federal Employer<br>My Balance | D 11-1111<br>\$3,249         | 111 Legal Name<br>0.41 Physical Address<br>Mailing Address | IRP TEST<br>1661 ANTHEM LN<br>Add | SW TUMWATER WA                         | View Profile<br>Make a Payı<br>Register a N | nent<br>ew Account                |
| Back                              | Accounts <sup>2</sup>          | listory <sup>1</sup> Message | s <sup>0</sup> Letters <sup>1</sup>                        |                                   |                                        |                                             |                                   |
| View Support ID                   | My Accounts <sup>2</sup>       |                              |                                                            |                                   |                                        |                                             |                                   |
| Navigation                        | My Accounts                    | Account Type                 | Namo                                                       | Fraguapay                         | Address                                |                                             | Hide History Filter               |
| » My Accounts                     | 0022307<br>0022307-0101        | IFTA<br>IRP Fleet            | IRP TEST                                                   | Quarterly<br>Prorate Fisc         | 1661 ANTHEM LN SV<br>1661 ANTHEM LN SV | W TUMWA<br>W TUMWA                          | 0.00 Active<br>3,249.41 Active    |
| TAP Help                          | 2 Rows                         | $\mathbf{i}$                 |                                                            |                                   |                                        |                                             |                                   |
| TAP How-To Videos                 |                                |                              |                                                            |                                   |                                        |                                             |                                   |
| TAP Frequently Asked<br>Questions |                                |                              |                                                            |                                   |                                        |                                             |                                   |
| dol.wa.gov   Contact Us   Abou    | <u>it Us   Survey   More  </u> | About TAP   Copyrig          | ht © 2015                                                  |                                   |                                        |                                             |                                   |

Under Account ID, select your IPR Fleet Account hyperlink.

| T axpa                            | yer                                                             |                                                                |                                                   | Prorat                         | te and                  | l Fue    | I Tax Services                                                                                           |
|-----------------------------------|-----------------------------------------------------------------|----------------------------------------------------------------|---------------------------------------------------|--------------------------------|-------------------------|----------|----------------------------------------------------------------------------------------------------|
| P oint                            | 5                                                               |                                                                |                                                   |                                | с.                      |          | GTON STATE DEPARTMENT OF                                                                                 |
| Menu Lo                           | g Off IRP Fleet                                                 |                                                                | Names And Add                                     | resses                         |                         |          | I Want To                                                                                                |
| Home<br>Back                      | Federal Employer<br>Prorate Fiscal Anr<br>My Balance<br>Pending | ID 11-1111111<br>ual 0022307-0101<br>\$3,249.41<br>\$-3,249.41 | Legal Name<br>Physical Address<br>Mailing Address | IRP TEST<br>1661 ANTHEM<br>Add | LN SW TUM               | WATER WA | View Accounts<br>View Profile<br>Request Good Standing Letter<br>Register a New Account<br>Close Account |
| View Support ID                   | Fleet Histor                                                    | y <sup>1</sup> Activity Messag                                 | es <sup>1</sup> Letters <sup>1</sup>              |                                |                         |          |                                                                                                    |
| Navigation                        | Recent Applic                                                   | ations <sup>1</sup> Prior Applicatio                           | ns Jurisdictions <sup>3</sup>                     | Weight Group                   | s <sup>1</sup> Vehicles | 1        |                                                                                                    |
| My Accounts                       | Recent Applicat                                                 | ions<br>pplication Stat                                        | us Juris                                          | sdictions V                    | 'ehicles                | Fees     | Show History Filter<br>Balance Actions                                                                   |
| » IRP Fleet                       | 31-Dec-2018 2                                                   | 018 Renewal Fina                                               | lized                                             | 59                             | 1                       | 3,249.41 | 0.00 Create New Supplement                                                                               |
| ТАР Неір                          |                                                                 |                                                                |                                                   |                                |                         |          |                                                                                                    |
| TAP How-To Videos                 |                                                                 |                                                                |                                                   |                                |                         |          |                                                                                                    |
| TAP Frequently Asked<br>Questions | I                                                               |                                                                |                                                   |                                |                         |          |                                                                                                    |
| dol.wa.gov   Contact Us           | About Us   Survey   More                                        | About TAP   Copyright ©                                        | 2015                                              |                                |                         |          |                                                                                                    |

Under Actions, click Create New Supplement hyperlink and confirm.

| T axpaye<br>A ccess<br>P oint   | r                                                       |                                                                                       | Prorate                                            | and Fue                  | I Tax Services<br>GTON STATE DEPARTMENT OF<br>CENSING |
|---------------------------------|---------------------------------------------------------|---------------------------------------------------------------------------------------|----------------------------------------------------|--------------------------|-------------------------------------------------------|
| Menu Log Off                    | Attention: Use the "Atta                                | chments" section on the left hand side                                                | e of the screen to include                         | documentation with you   | ur application.                                       |
| Home                            | A copy or your vehicle r<br>listed on your registration | registration or title is required for all ve<br>on or title must match the name on yo | ehicles you are licensing u<br>ur IRP application. | nder the International F | Registration Plan (IRP). The name                     |
| Back                            | A stamped Heavy Vehic<br>(GVW) or more with a p         | cle Use Tax Receipt (2290) is required<br>ourchase date greater than 60 days.         | d to be submitted for all ve                       | hicles running combina   | ation 55,000 lbs gross vehicle weight                 |
| View Support ID                 | A current Lease Agreen vehicle(s).                      | nent is required when you are using a                                                 | another carriers USDOT nu                          | umber as the carrier re  | sponsible for the safety of your                      |
|                                 | 2018 Supplement 2                                       | Submit Cancel                                                                         | Fee Summary                                        |                          | I Want To                                             |
| Navigation                      | Fleet                                                   | 0022307-0101                                                                          | Effective                                          | 20-Nov-2018              | View Accounts                                         |
|                                 | Created                                                 | 20-Nov-2018                                                                           | Apportioned Fees                                   | \$0.00                   | View Profile                                          |
| My Accounts                     | Reported Jurisdictions                                  | 3                                                                                     | Base Fees                                          | \$0.00                   |                                                       |
| IDD Elect                       | Registered Groups                                       | 1                                                                                     | Net Fees                                           | \$0.00                   |                                                       |
| IRFILEEL                        | Vehicles in Application                                 | 0                                                                                     |                                                    |                          |                                                       |
| » IRP                           | Pending Validations                                     | 0                                                                                     |                                                    |                          |                                                       |
|                                 | Application Status: Cr                                  | eated                                                                                 |                                                    |                          |                                                       |
| ТАР Неір                        | To complete your applicat<br>information is entered.    | tion, use the tabs below to enter and/                                                | or view your information. F                        | ees are calculated one   | e jurisdiction, vehicle and weight                    |
| TAP How-To Videos               | Click Here to Learn More                                | About the Tabs Below                                                                  |                                                    |                          |                                                       |
| TAP Frequently Asked            | Application Fees                                        | Messages <sup>0</sup> Letters <sup>1</sup>                                            |                                                    |                          |                                                       |
| Questions                       | Jurisdictions <sup>3</sup> Vehic                        | cles Validations <sup>0</sup>                                                         |                                                    |                          |                                                       |
| Attachmente Add                 | Vehicles and Weights                                    |                                                                                       |                                                    | Ad                       | d Weight Group 🚺 Hide History 📗 Filter                |
| Attachinents Add                | Group Grou                                              | p Type Default Weight                                                                 | Base Weight Activity                               | y Mes                    | sages Active                                          |
|                                 | 11-105500-002                                           | . 105,500                                                                             | 105,500                                            |                          | 4                                                     |
| dol.wa.gov   Contact Us   About | t Us   Survey   More About                              | TAP   Copyright © 2015                                                                |                                                    |                          |                                                       |

Click on the Vehicles tab to display current weight groups under Vehicles and Weights.

To request credentials, select the Group hyperlink the vehicle is in.

|                                                                                                    |                                |                                | i 2 ×                |
|----------------------------------------------------------------------------------------------------|--------------------------------|--------------------------------|----------------------|
| Attention: In order to receive credit for a deleted vehicle, the cab card must on the left hand side of the screen to attach your Signed Cab Card for cred | t be signed and attach<br>lit. | ned to your request. Use the A | Attachments section  |
| Weight Groups                                                                                                    |                                |                                |                      |
| Weights Vehicles Group Vehicles                                                                                                    |                                |                                |                      |
| Vehicles                                                                                                    |                                |                                |                      |
|                                                                                                    |                                |                                | Add / Change vehicle |
| Vehicles                                                                                                    |                                |                                | Filter               |
| Transaction Type Unit Year Vehicle Make                                                                                                    | VIN                            | USDOT                          | VehicleType          |
| 🙀 Add / Change Vehicle 🔫                                                                                                    |                                |                                |                      |
|                                                                                                    |                                | Save                           | Cancel               |

Select the Vehicles tab, then click the Add/Change Vehicle hyperlink.

| RP                                                                                                    |                                                               |                                     |                                                                                                    |                       | i                                | 8   |
|----------------------------------------------------------------------------------------------------|---------------------------------------------------------------|-------------------------------------|----------------------------------------------------------------------------------------------------|-----------------------|----------------------------------|-----|
| Attention: In order to receive<br>on the left hand side of the                                                            | e credit for a deleted vehicle<br>screen to attach your Signe | e, the cab card r<br>d Cab Card for | nust be signed and attached to yo<br>credit.                                                          | ur request. Use t     | he Attachments section           |     |
| Veight Groups                                                                                                    |                                                               |                                     |                                                                                                    |                       |                                  |     |
| Weights Vehicles                                                                                                    | Group Vehicles                                                |                                     |                                                                                                    |                       |                                  |     |
| Vabiclas                                                                                                    |                                                               |                                     |                                                                                                    |                       |                                  |     |
| Unit: 003                                                                                                    |                                                               |                                     | 🙀 Remove Vehicle                                                                                      | 🖺 Copy row            | 📑 Add / Change Vehi              | cle |
| ransaction Information                                                                                                    |                                                               |                                     | Vehicle Information                                                                                   |                       |                                  |     |
|                                                                                                    |                                                               |                                     |                                                                                                    |                       |                                  |     |
| Transaction Type                                                                                                    | Change Vehicle                                                |                                     | Vehicle Make                                                                                          | FORD - Ford           | -                                |     |
|                                                                                                    |                                                               |                                     |                                                                                                    |                       |                                  |     |
| Unit                                                                                                    | 003                                                           |                                     | Model Year                                                                                            |                       | 2014                             |     |
| Unit<br>VIN                                                                                                    | 003<br>1FU654A6S54F6AS4D                                      |                                     | Model Year<br>Fuel Type                                                                               | Diesel                | 2014                             |     |
| Unit<br>VIN<br>TPO Number / Base Plate                                                                                    | 003<br>1FU654A6S54F6AS4D                                      |                                     | Model Year<br>Fuel Type<br>Unladen Weight                                                             | Diesel                | 2014                             |     |
| Unit<br>VIN<br>TPO Number / Base Plate<br>Current Plate Number                                                            | 003<br>1FU654A6S54F6AS4D<br>11113RP                           |                                     | Model Year<br>Fuel Type<br>Unladen Weight<br>Purchase Price                                           | Diesel                | 2014<br>16,900<br>25,000.00      |     |
| Unit<br>VIN<br>TPO Number / Base Plate<br>Current Plate Number<br>Weight of Plate Turned In                               | 003<br>1FU654A6S54F6AS4D<br>11113RP                           | 0                                   | Model Year<br>Fuel Type<br>Unladen Weight<br>Purchase Price<br>Purchase Date                          | Diesel<br>27-May-2017 | 2014<br>16,900<br>25,000.00      |     |
| Unit<br>VIN<br>TPO Number / Base Plate<br>Current Plate Number<br>Weight of Plate Turned In<br>Registration Credit Months | 003<br>1FU654A6S54F6AS4D<br>11113RP                           | 0                                   | Model Year<br>Fuel Type<br>Unladen Weight<br>Purchase Price<br>Purchase Date<br>Number of Axles/Seats | Diesel<br>27-May-2017 | 2014<br>16,900<br>25,000.00<br>3 |     |

Note: Each vehicle will show on a separate Unit subtab.

In the Transacation Information section, select Change Vehicle for Transaction Type.

For **Unit**, enter the unit number you are requesting credentials for and tab once. All data fields will autofill. If you want to change the unit number, click into the field and enter the new Unit number.

In the Vehicle Information section, no changes should be made.

Note: If not making changes to Motor Carrier Responsible for Safety section, skip to Page 6.

| Motor Carrier Responsible     | for Safety    |     |                              |                 |
|-------------------------------|---------------|-----|------------------------------|-----------------|
| Is This Vehicle Running Under | r a Lease? No | Yes | Owner/Lessor (if applicable) |                 |
| Carrier FEIN                  | 11111111      |     | IFTA Jurisdiction            | WA - Washington |
| USDOT                         | 1111111       |     | IFTA Account Number          | 0022307         |
| Carrier Name                  | IRP TEST      |     | IFTA Account Name            | IRP TEST        |
|                               |               |     | No IFTA Account/Fuel Permit  |                 |

In the Motor Carrier Responsible for Safety section, Lease and/or IFTA information can be changed.

Lease information:

Select Yes or No as appropriate for Is This Vehicle Running Under a Lease?

- No Carrier FEIN, USDOT# and Carrier Name will autofill.
- **Yes** Enter new USDOT# you are leased to. The Carrier FEIN and Carrier Name will autofill. Later you will be required to attach a copy of a completed leased vehicle listing form and the lease agreement.

**Owner/Lessor** - This field is not required, however it can be used if Legal Owner is different than registered owner.

**IFTA** information:

- **IFTA Jurisdiction** Enter the base jurisdiction that issued the decal that will be applied to your vehicle. If base jurisdiction is not WA, IFTA account name and number fields will not open for entry.
- **IFTA Account Number** If this field does not auto populate enter the WA based jurisdiction's IFTA license number you will be operating under.
- IFTA Account Name Will autofill.
- No IFTA Account/Fuel Permit If you will not be operating under the IFTA agreement (no IFTA decal or license) check this box.

| Registrant Requests       |                           |   |                |            |       |                  |
|---------------------------|---------------------------|---|----------------|------------|-------|------------------|
| Select Additional Options | Temporary Authority       | ✓ |                |            |       |                  |
|                           | Replacement License Plate |   |                |            |       |                  |
|                           | Replacement Tabs          |   |                |            |       |                  |
|                           | Replacement Cab Card      | ✓ |                |            |       |                  |
|                           |                           |   | Remove Vehicle | 📔 Copy row | 🔒 Add | / Change Vehicle |
|                           |                           |   |                | Sa         | ive   | Cancel           |

In the **Registrant Requests** section:

• Select **Temporary Authority**. This allows operation of a vehicle pending issuance of permanent credentials.

*Note*: For Temporary Authority eligibility see <u>WAC 308-91-050</u>. The Temporary Authority will be located in your TAP Letters tab for printing once processed and approved by MCS staff.

- Select Replacement Cab Card.
- If applicable, **Replacement Tabs** can be selected.
- If applicable, select **Replacement Plate**. If selected, **Replacement Tabs** and **Replacement Cab Card** will auto select as well. A reason for plate replacement must be selected from the drop down menu.

If you have additional vehicles to request credentials for, click Add/Change Vehicle.

When you have completed your request, click Save.

| T axpaye<br>A ccess<br>P oint  | r                                                  |                                               |                                              | Prora                                       | ate and l               | Fue<br>Mashim<br>LIC | I Tax Servi<br>gton state departme<br>CENSIN | ices<br>ENT OF<br>IG |
|--------------------------------|----------------------------------------------------|-----------------------------------------------|----------------------------------------------|---------------------------------------------|-------------------------|----------------------|----------------------------------------------|----------------------|
| Menu Log Off                   | Attention: Use the "Att                            | achments" section (                           | on the left hand side                        | of the screen to ir                         | nclude documentatio     | n with yo            | ur application.                              |                      |
| Home                           | A copy or your vehicle<br>listed on your registrat | registration or title<br>ion or title must ma | is required for all ve<br>tch the name on yo | hicles you are licer<br>Ir IRP application. | nsing under the Inter   | national I           | Registration Plan (IRP). The                 | e name               |
| Back                           | A stamped Heavy Veh<br>(GVW) or more with a        | icle Use Tax Receip<br>purchase date grea     | pt (2290) is required<br>ater than 60 days.  | to be submitted fo                          | or all vehicles running | g combina            | ation 55,000 lbs gross vehic                 | le weight            |
| View Support ID                | A current Lease Agree vehicle(s).                  | ment is required wi                           | hen you are using a                          | nother carriers US                          | DOT number as the       | carrier re           | sponsible for the safety of y                | our                  |
| Novigotion                     | 2018 Supplement 12                                 |                                               | Submit Cancel                                | Fee Summary                                 |                         |                      | l Want To                                    |                      |
| Navigation                     | Fleet                                              | 0022307-0101                                  |                                              | Effective                                   | 03-De                   | ec-2018              | View Accounts                                |                      |
| My Accounts                    | Created                                            | 03-Dec-2018                                   |                                              | Apportioned Fee                             | s                       | \$0.00               | view Profile                                 |                      |
| Thy necounts                   | Reported Jurisdictions                             | 3                                             |                                              | Base Fees                                   |                         | \$2.00               |                                              |                      |
| IRP Fleet                      | Registered Groups                                  | 1                                             |                                              | Net Fees                                    |                         | \$2.00               |                                              |                      |
|                                | Venicies in Application                            | 1                                             |                                              |                                             |                         |                      |                                              |                      |
| » IRP                          | Pending validations                                | 0                                             |                                              |                                             |                         |                      |                                              |                      |
|                                | Application Status: C                              | reated                                        |                                              |                                             |                         |                      |                                              |                      |
| TAP Help                       | To complete your applic<br>information is entered. | ation, use the tabs I                         | below to enter and/o                         | r view your inform                          | ation. Fees are calcu   | ulated one           | ce jurisdiction, vehicle and v               | veight               |
| TAP How-To Videos              | Click Here to Learn Mor                            | e About the Tabs Be                           | elow                                         |                                             |                         |                      |                                              |                      |
|                                | Application Fees                                   | Messages <sup>0</sup>                         | Letters <sup>1</sup>                         |                                             |                         |                      |                                              |                      |
| Questions                      | Jurisdictions <sup>3</sup> Veh                     | icles <sup>1</sup> Validatior                 | ns <sup>0</sup>                              |                                             |                         |                      |                                              |                      |
| Attachmente                    | Vehicles and Weights                               |                                               |                                              |                                             |                         | Ad                   | d Weight Group 🛛 Hide His                    | tory Filter          |
| Attachments Add                | Group Gro                                          | ир Туре                                       | Default Weight                               | Base Weight                                 | Activity                | Mes                  | sages                                        | Active               |
|                                | TT-105500-002 True                                 | ck Tractor                                    | 105,500                                      | 105,500                                     | 1 Change                |                      |                                              | A.                   |
|                                |                                                    |                                               |                                              |                                             |                         |                      |                                              |                      |
| dol.wa.gov   Contact Us   Abou | ut Us   <u>Survey</u>   More Abou                  | TAP   Copyright                               | © 2015                                       |                                             |                         |                      |                                              |                      |

## Click Submit.

| ? | Are you sure you want to submit this application? Please make sure you ha (example: vehicle registration, 2290, lease agreement document etc.) before | ve attached all requ<br>e continuing. | ired documents |
|---|----------------------------------------------------------------------------------------------------|---------------------------------------|----------------|
|   |                                                                                                    | Yes                                   | No             |

Click **Yes** to confirm submission, and if applicable, that you have attached all required documents.

|                                                                                                    |                                                      |                                              |                      | c                            | • LIC              | GTON STATE DEPA | RTMENT OF        |
|----------------------------------------------------------------------------------------------------|------------------------------------------------------|----------------------------------------------|----------------------|------------------------------|--------------------|-----------------|------------------|
| enu Log Off                                                                                                    | 2018 Supplement 12                                   |                                              | Cancel               | Fee Summary                  |                    | l Want To       |                  |
| , and the second second s | Fleet                                                | 0022307-0101                                 |                      | Effective                    | 03-Dec-2018        | View Accounts   |                  |
| lome                                                                                                    | Created                                              | 03-Dec-2018                                  |                      | Apportioned Fees             | \$0.00             | View Profile    |                  |
|                                                                                                    | Submitted                                            | 03-Dec-2018                                  |                      | Base Fees                    | \$2.00             |                 |                  |
| Jack                                                                                                    | Reported Jurisdictions                               | 3                                            |                      | Net Fees                     | \$2.00             |                 |                  |
|                                                                                                    | Registered Groups                                    | 1                                            |                      | Pending Payments             | \$0.00             |                 |                  |
| /iew Support ID                                                                                                    | Vehicles in Application                              | 1                                            |                      | Pay Effective Balance        | \$2.00             |                 |                  |
|                                                                                                    | Pending Validations                                  | 0                                            |                      |                              |                    |                 |                  |
| avigation <sub>&lt;</sub>                                                                                                    | Application Status: S                                | ubmitted                                     |                      |                              |                    |                 |                  |
| 1y Accounts                                                                                                    | Your application has been<br>Click Here to Learn Mor | en sent to the Washir<br>e About the Tabs Be | ngton State Depart   | ment of Licensing for proces | sing. No changes c | an be made.     |                  |
| RP Fleet                                                                                                    | Application Fees                                     | Messages <sup>0</sup> L                      | .etters <sup>1</sup> |                              |                    |                 |                  |
| > IRP                                                                                                    | Jurisdictions <sup>3</sup> Veh                       | icles <sup>1</sup> Validation                | s <sup>0</sup>       |                              |                    |                 |                  |
|                                                                                                    | Vehicles and Weights                                 |                                              |                      |                              |                    | Hid             | e History Filter |
| ар нер                                                                                                    | Group Gro                                            | ир Туре                                      | Default Weight       | Base Weight Activity         | Mes                | sages           | Active           |
| AP How-To Videos                                                                                                    | TT-105500-002 Tru                                    | ck Tractor                                   | 105,500              | 105,500 1 Change             |                    |                 | 4                |
| AP Frequently Asked                                                                                                    |                                                      |                                              |                      |                              |                    |                 |                  |

Your request is now submitted.

This concludes our instructions. Thank you.

If you need further assistance, contact MCS staff 360-664-1858 or MotorCarrierServices@dol.wa.gov.

The Invoice will process overnight and will be available to view or print the following day.

*Reminder:* Allow at least two business days for MCS staff to review and process your request. *Payments* may take two business days to post to your account. Credentials will not be mailed until your request is approved and your payment has posted.

Click the link for Additional TAP instructions.